Comment faire un retour Arbitre :

1 - Indiquez d'abord votre club / nom / fonction et N° de licence puis cliquez sur "Suivant"

| Retour club - arbitre |               |
|-----------------------|---------------|
| Club :                | YVELINES ~    |
| NOM Prénom :          | DUPONT MARCEL |
| Fonction :            | Entraineur 🗸  |
| Numéro de licence :   | 12345678910   |
| Précédent             | Suivant       |

2 – larbitres vous propose la liste des matchs de votre club qui ont eu lieu (les plus récents en premier).

Sélectionnez le match sur lequel vous voulez faire un retour

| Retour club - arbitre |                                                                                                    |  |
|-----------------------|----------------------------------------------------------------------------------------------------|--|
| Rencontre :           | RENCONTRE V                                                                                                    |  |
| Date du match :       | Le 12 Oct 2019, en Régional 2 U16: R C VERSAILLES vs RST PARIS UNIVERSITE CLUB / CSM FINANCES M16<br>Le 12 Oct 2019, en National U18: RUGBY CLUB DE SURESNES - HAUTS DE SEINE vs R C VERSAILLES<br>Le 06 Oct 2019, en Régional 2 U19: R C VERSAILLES vs M LAFETTE ST GERMAIN POISSY                                                                                                    |  |
| Arbitre :             | Le 05 Oct 2019, en Réserves Promotion Honneur - Championnat Territorial: R C VERSAILLES vs S C U F<br>Le 05 Oct 2019, en Régional 2 U16: R C VINCENNES vs R C VERSAILLES<br>Le 05 Oct 2019, en National U18: R C VERSAILLES vs R C PARIS 15<br>Le 05 Oct 2019, en National U18: R C VERSAILLES vs R C PARIS 15                                                                                                    |  |
| Score :               | Le 05 Oct 2019, en National U16: R C VERSAILLES vs R C PARIS 15<br>Le 29 Sept 2019, en 3ème DIVISION FEDERALE: A C BOBIGNY 93 RUGBY vs R C VERSAILLES<br>Le 29 Sept 2019, en Excellence B - Championnat de France: A C BOBIGNY 93 RUGBY vs R C VERSAILLES<br>Le 22 Sept 2019, en Excellence B - Championnat de France: R C VERSAILLES vs RUGBY CLUB SUCY<br>Le 21 Sept 2019, en : R C VERSAILLES vs RED STAR OL AUDONIEN ST OUEN<br>Le 15 Sept 2019, en 3ème DIVISION FEDERALE: U S O MASSIF CENTRAL vs R C VERSAILLES |  |
| Précédent             | Le 15 Sept 2019, en Excellence B - Championnat de France: U S O MASSIF CENTRAL vs R C VERSAILLES<br>Le 08 Sept 2019, en : R C VERSAILLES vs R C COMPIEGNOIS                                                                                                    |  |

larbitres affiche de suite le nom de l'arbitre. Complétez le score puis cliquez sur "Suivant".

| Retour club - arbitre |                        |
|-----------------------|------------------------|
| Rencontre :           | Le 12 Oct 2019, en I 🗸 |
| Date du match :       | 12/10/2019             |
| Arbitre :             | POITE ROMAIN           |
| Score :               | 10 - 10                |
| Précédent             | Suivant                |

**3** – larbitres vous propose 4 critères de retours avec 4 niveaux de satisfaction et un critère "L'arbitre vous a-t 'il inspiré confiance" : oui ou non

| Retour club - arbitre |                                                                             |
|-----------------------|-----------------------------------------------------------------------------|
| Gestion globale :     | Veuillez choisir                                                            |
| Condition Physique :  | Tres satisfait<br>Assez satisfait<br>Peu satisfait<br>Pas du tout satisfait |
| Communication :       | Veuillez choisir V                                                          |
| Comportement :        | Veuillez choisir V                                                          |
| Confiance :           | Veuillez choisir                                                            |
|                       | Oui<br>Non                                                                  |
| Précédent             | Suivant                                                                     |

Compétez chaque critère et cliquez sur "Suivant".

4 – larbitres vous propose de remplir un petit commentaire justificatif.
Si vous avez indiqué "pas du tout satisfait" sur un ou plusieurs critères, il serait bon de justifier votre insatisfaction.

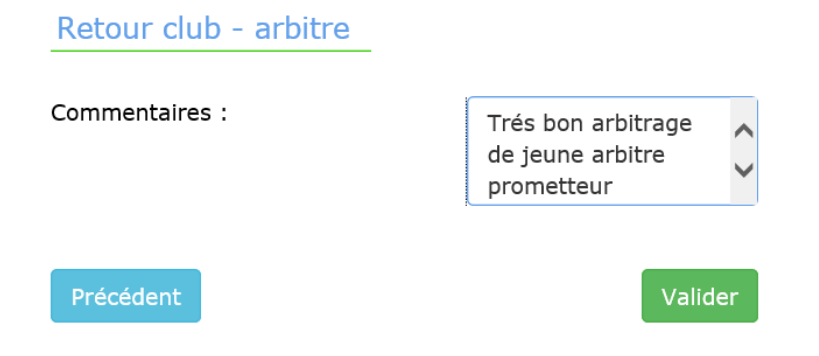

Cliquez sur "Valider" et le retour club sera enregistré.

A noter que les arbitres n'ont pas accès à vos retours mais qu'ils sont traités par une équipe de 4 "Chargés de Suivi Arbitres".